## かんたん使い方ガイド

### スマホアプリ設定・操作編

## PhotoVision TV 2

#### このたびはPhotoVision TV2をお買い上げいただき、 まことにありがとうございます。

- ・本機をご利用の前に、同梱されている「かんたん使い方ガ イド(基本操作編)」をお読みの上、本書をご覧ください。
- 本書をご覧いただいたあとは、大切に保管してください。
- 本書を万一紛失または損傷したときは、お問い合わせ先 までご連絡ください。
- ・詳しい操作方法は取扱説明書を参照してください。
- ・取扱説明書は、ソフトバンクホームページ(http:// www.softbank.jp/mobile/support/product/ photovision-tv2/)からダウンロードすることができま ਰ\_
- 本書に記載の画像などは、実際の表示と異なる場合があ ります。

#### 「フォトビジョンTVアプリ」でできること

「フォトビジョンTVアプリ」を使用すると、Wi-Fi接続を利 用して、本機で受信しているテレビや録画した番組をお使 いのiOS搭載端末/Android<sup>TM</sup>搭載端末で視聴すること ができます。

また、本機で録画した番組を端末に保存して、外出先など で視聴することもできます。

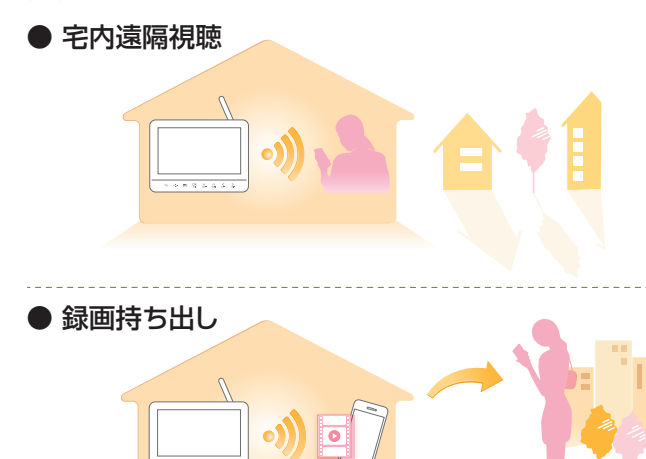

- •本機とのWi-Fi接続が必要です。
- ・Wi-Fi接続を利用してのテレビ視聴中(録画再生含む) にWi-Fi接続が切断されると、番組の視聴が終了しま す。Wi-Fiネットワークの範囲内で、接続が切れないよ うにご利用ください。
- ・端末に保存した番組は、Wi-Fi未接続時でも視聴可能で す。
- 一部の端末では、ご利用になれない場合があります。

#### 使用上のご注意

- ·初めてご利用になる場合は、専用アプリ「フォトビジョン TVアプリ をダウンロードして、インストールする必要 があります。
- ・お使いの端末で「フォトビジョンTVアプリ」のダウン ロードを行う場合に発生する通信はインターネット経由 での接続となり、パケット通信は有料となります。 ※ 無線LAN(Wi-Fi)接続の場合はパケット通信料はかかりま せん。
- ・「フォトビジョンTVアプリ lのバージョンによっては、操 作方法や画面表示が予告なく変更される場合がありま す。
- ・「フォトビジョンTVアプリ」のご利用状況により、お使い の端末の使用時間が短くなることがあります。
- ・「フォトビジョンTVアプリ」の対応端末については、ソフ トバンクホームページをご確認ください。

#### 商標について

- TM and © 2014 Apple Inc. All rights reserved.
- Apple、Appleのロゴ、iPad、iPhone、iPod、 iPod touch、Mac、Macintosh、Safariは、米国および他 の国々で登録されたApple Inc.の商標です。
- ・iPhoneの商標は、アイホン株式会社のライセンスにもと づき使用されています。

#### アプリをダウンロードする

「フォトビジョンTVアプリ」は下記の方法で入手してくだ さい。

#### iPhone/iPadの場合

App Storeからダウンロードしてください。

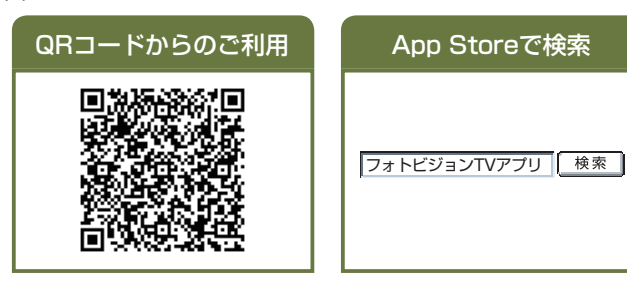

#### Android搭載端末の場合

Google Play™からダウンロードしてください。

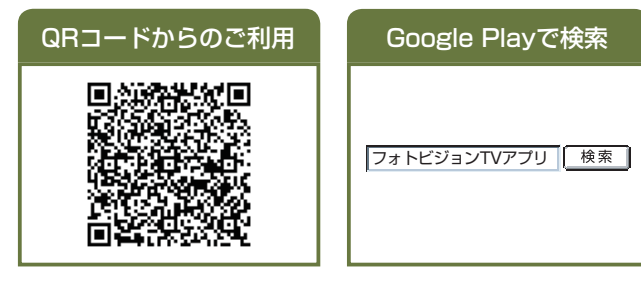

#### 本機とiOS搭載端末/Android搭載端末を接続する

ここではiPhone/Android搭載端末を例に本機との接続方法について説明します。 接続を始める前に、下記を行ってください。

- 本機の初期設定を行ってください。
- (同梱の「かんたん使い方ガイド(基本操作編)」の「使う準備をする」を参照)
- ・「フォトビジョンTVアプリ」をお使いの端末にインストールしてください。

#### 本機側の設定を行う

本機の初期設定時に、お使いの端末との接続設定を行った 場合は、「iPhoneをご使用の場合」/「Android搭載端末を ご使用の場合 | (裏面)から始めてください。

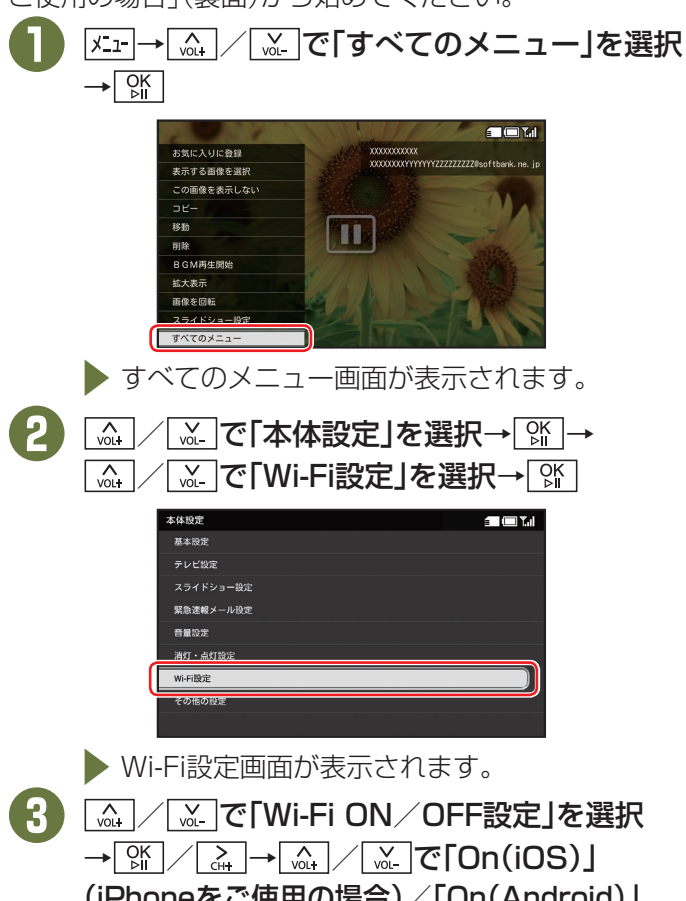

(iPhoneをご使用の場合)/「On(Android)」 (Android搭載端末をご使用の場合)を選択→ [%]

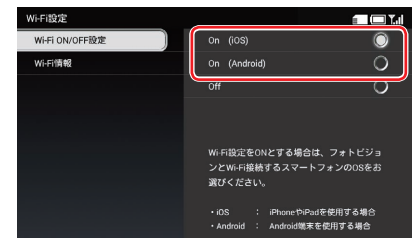

▶ 本機のWi-Fiが有効になり、画面右上に ₩⋮ਗ਼/₩⋮ਗ਼が表示されます。

Wi-Fi設定画面で「Wi-Fi情報」を選択→SSIDと **(4)** KEY(パスワード)/デバイス名を確認

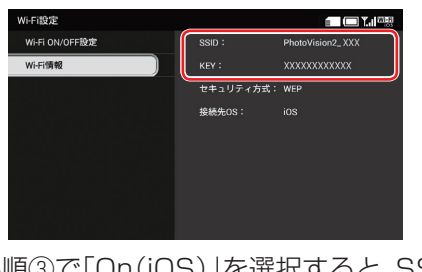

● 手順③で「On(iOS)」を選択すると、SSIDと KEY(パスワード)が表示されます。 ● 手順③で「On(Android)」を選択すると、デバイ ス名が表示されます。

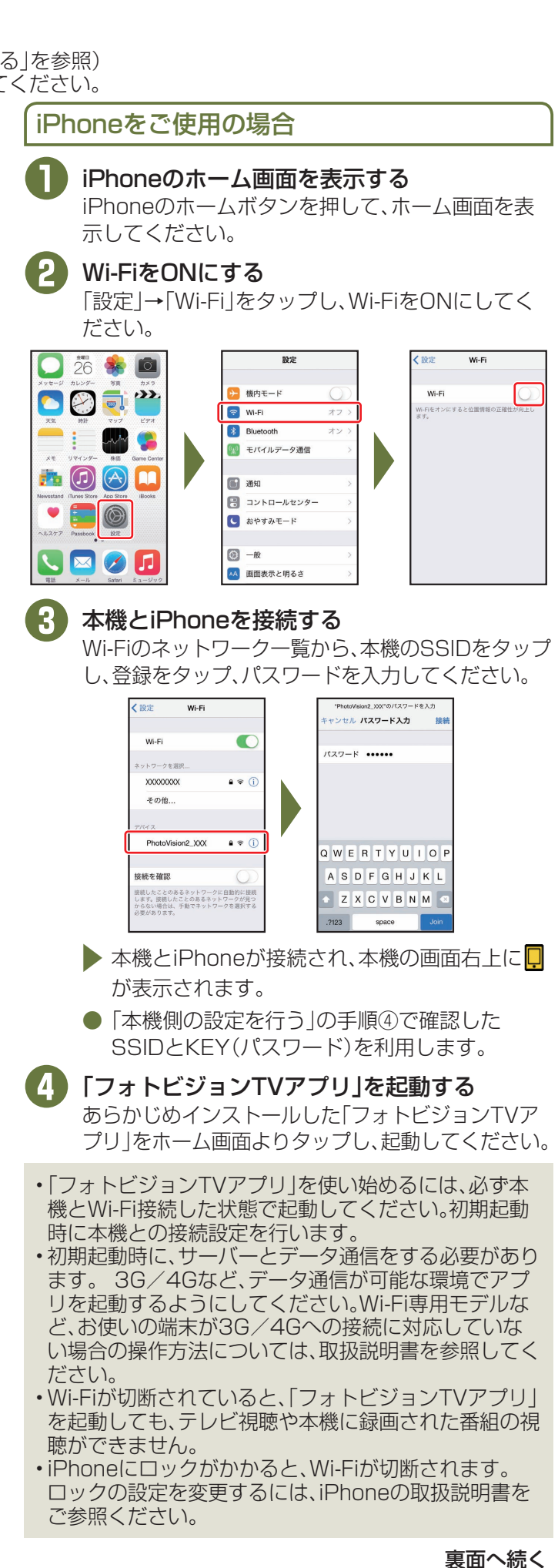

#### 本機とiOS搭載端末/Android搭載端末を接続する

#### Android搭載端末をご使用の場合

Android搭載端末のWi-Fi設定画面を表示する アプリー覧画面で「設定」→「Wi-Fi設定」をタップし ます。

#### 2 Wi-FiをONにする

アクションバーの「OFF」をタップし、Wi-FiをONに してください。

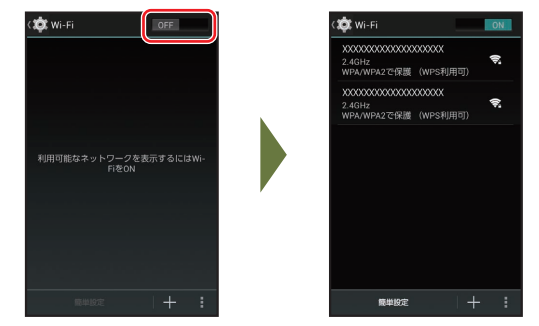

# 本機とAndroid搭載端末を接続する →「Wi-Fi Direct」→本機のデバイス名を選択してください。

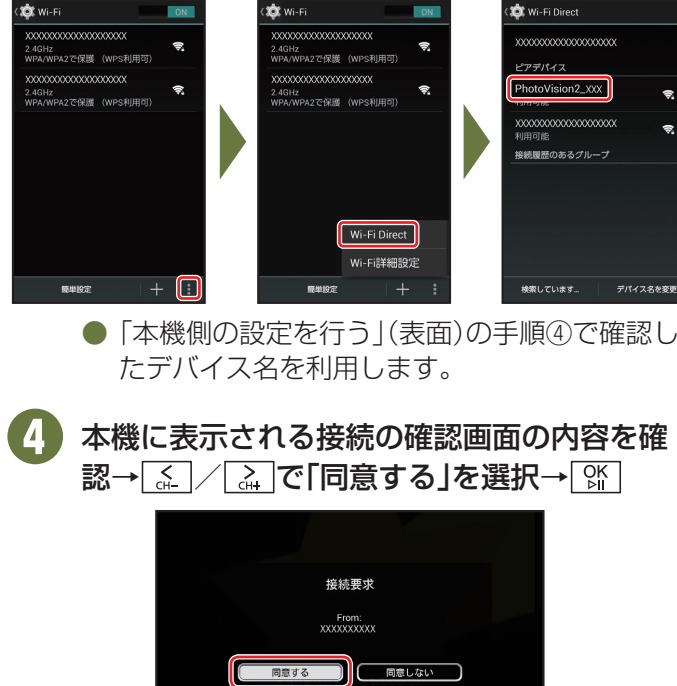

- ▶ 本機とAndroid搭載端末が接続され、本機の画面 右上に見が表示されます。
- 接続する際、お使いのAndroid搭載端末のデバイ ス名が表示されていることをご確認ください。
- ●「同意する」を選択すると、次回以降は確認画面が 表示されず、自動的に接続されます。

#### 5 「フォトビジョンTVアプリ」を起動する あらかじめインストールした「フォトビジョンTVア プリリをキーノ 画面 トロクップレー お動し ろくださ

プリ」をホーム画面よりタップし、起動してください。

- ・「フォトビジョンTVアプリ」を使い始めるには、必ず本 機とWi-Fi接続した状態で起動してください。初期起動 時に本機との接続設定を行います。
- 初期起動時に、サーバーとデータ通信をする必要があります。3G/4Gなど、データ通信が可能な環境でアプリを起動するようにしてください。
- ・Wi-Fiが切断されていると、「フォトビジョンTVアプリ」を起動しても、テレビ視聴や本機に録画された番組の視聴ができません。
- Android搭載端末がスリープの状態になると、Wi-Fiが 切断されます。 スリープの設定を変更するには、 Android搭載端末の取扱説明書をご参照ください。

#### 画面の見かた

ここでは画面の見かたについて説明します。

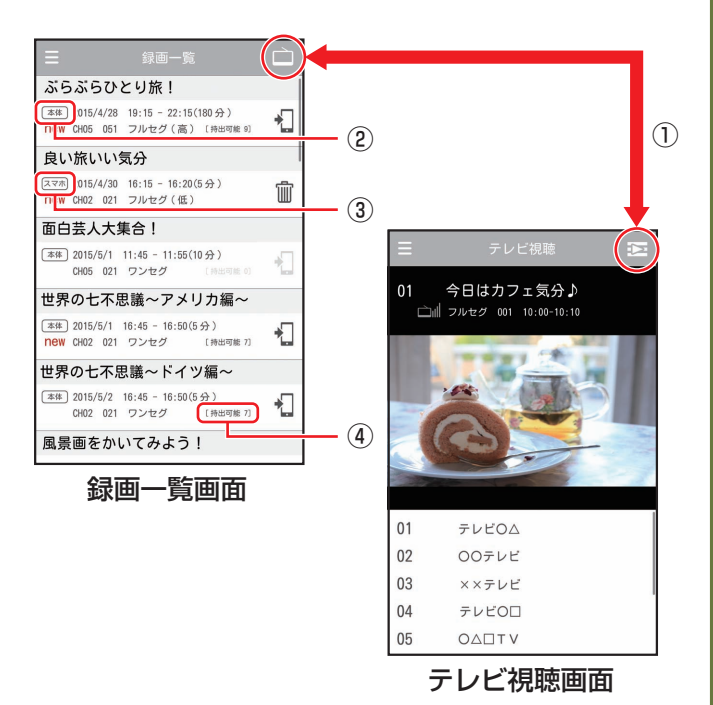

#### 

- タップするとテレビ視聴画面と録画一覧画面を切り 替えることができます。
- ※Android端末のみ、本機と接続していない場合に 接続が表示されます。

接続 をタップすると、前回接続したPhotoVision TV2と再度接続できます。

#### 2 本体:

本機に録画されている番組です。**1**をタップすると 端末に持ち出しができます。

#### ③ スマホ):

④ [持出可能 X]:
 端末に保存し、持ち出しができる回数が表示されます。

#### テレビをアプリで視聴する

アプリを使用すると、お使いのiOS搭載端末/Android搭 載端末で、放送中のテレビを視聴できます。

本機とお使いの端末を Wi-Fiで接続する 今日はカフェ気分♪ ☆ル フルセグ 001 10:00-10:1 「本機とiOS搭載端末/ Android搭載端末を接続す THEFT IN 11 る|(表面)を参照してくださ  $()_{\circ}$ 「フォトビジョンTVアプ リ」を起動してテレビ視聴 テレビロム 00テレビ 画面を表示する ××テレビ ● 録画一覧画面が表示され 04 FLYON OADTV ているときは、画面右上 のをタップしてくだ さい。 ・「フォトビジョンTVアプリ」を使用したテレビ視聴は、 本機と端末を接続した状態でのみ利用できます。 録画番組再生中に、画面右上の をタップすると、テ レビ視聴画面に切り替わります。

#### 録画した番組をアプリで視聴する

本機で録画した番組をお使いのiOS搭載端末/Android搭 載端末で視聴することができます。

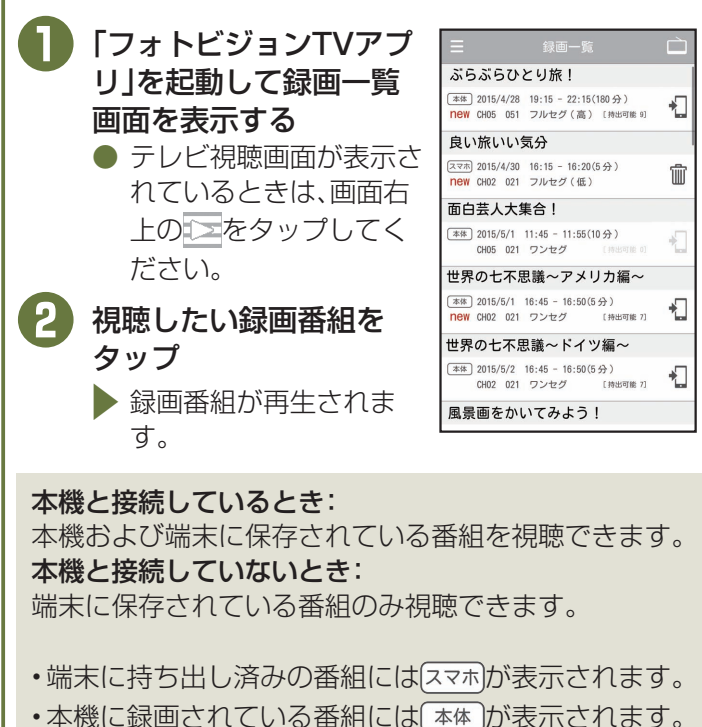

#### 本機で録画した番組を端末に保存して持ち出す

本機で録画した番組をお使いのiOS搭載端末/Android搭 載端末に保存できます。保存すると、本機と接続していな いときでも、録画した番組を端末で視聴することができま す。

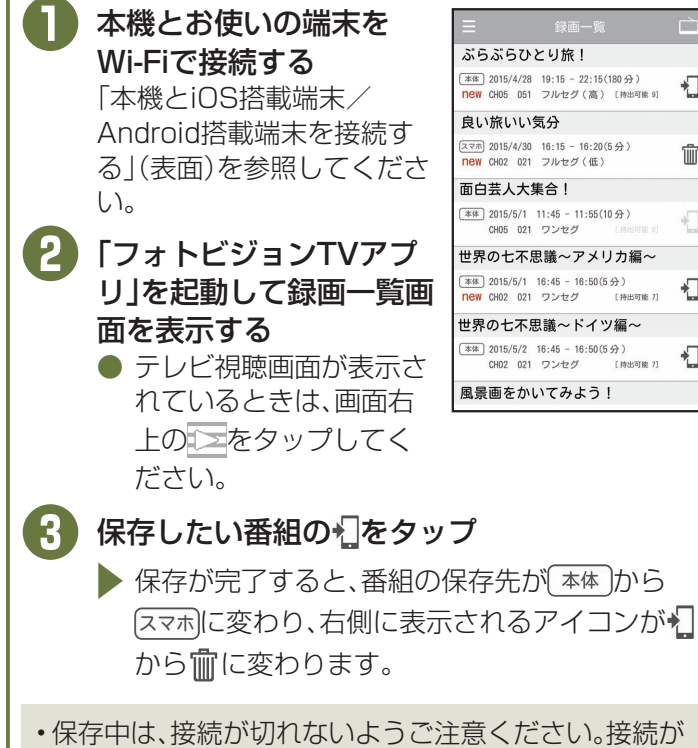

- ・保存中は、接続がりれないようこ注意くたさい。接続が 切れてしまった場合は、はじめから操作をやり直して ください。
- ・端末に持ち出しができない録画番組には、[持ち出し可能 0]と表示されます。
- ・保存中は、本機と端末の電源を切らないでください。

#### お問い合わせ先一覧

お困りのときや、ご不明な点などがございましたら、お気 軽に下記お問い合わせ窓口までご連絡ください。

電話番号はお間違いのないようおかけください。

■ ソフトバンクカスタマーサポート

| 総合案内                 |      |
|----------------------|------|
| ソフトバンク携帯電話から 157     | (無料) |
| 一般電話から 0800-919-0157 | (無料) |

紛失・故障受付 ソフトバンク携帯電話から113 (無料) 一般電話から0800-919-0113 (無料)

IP電話などでフリーコールが繋がらない場合は、恐れ入りますが 下記の番号へおかけください。

| 東日本地域 | 022-380-4380<br>(有料) | 関西地域    | 06-7669-0180<br>(有料) |
|-------|----------------------|---------|----------------------|
| 東海地域  | 052-388-2002         | 中国·四国·  | 092-687-0010         |
|       | (有料)                 | 九州·沖縄地域 | (有料)                 |

#### ■ ソフトバンク国際コールセンター

海外からのお問い合わせおよび盗難・紛失については下記の番号へおかけください。 +81-92-687-0025(有料、ソフトバンク携帯電話からは無料)